## How to Check Active Messages in Banner

## This guide will show students how to view and monitor active messages.

<u>Active Messages</u> are special messages relating to your eligibility. Active Messages will only display as a menu option if you have current messages on your account. Common reasons a student will have active messages include:

- a) Award package was revised
- b) Student submitted incorrect or incomplete documentation
- c) Student is not meeting Satisfactory Academic Progress
- 1. Access Banner at: <u>http://bscbanner.buffalostate.edu/</u>
- 2. Click on LOGIN TO BANNER on the left-hand side.
- 3. Select Log in to Banner
- 4. Enter User ID and PIN
  - > User ID is the student's Banner ID with an UPPERCASE 'B' followed by eight digits.
  - PIN is your date of birth the first time you log in the MMDDYY format. You will be prompted to change your PIN after your first log in.
- 5. Select Financial Aid (either on gray tab along top or under Main Menu)

| Personal Information Student Financial Aid                                                                                                    | Faculty/Staff Services                                        |  |  |  |  |
|----------------------------------------------------------------------------------------------------|---------------------------------------------------------------|--|--|--|--|
| Search Go                                                                                                    | ACCESSIBILITY SITE MAP HELP EXIT                              |  |  |  |  |
| Main Menu                                                                                                    |                                                               |  |  |  |  |
| Welcome, Christine M. Vukman, to Banner                                                                                                    | at Buffalo State! Last web access on Jan 20, 2015 at 04:26 pm |  |  |  |  |
| Personal Information<br>Change your PIN; View social security number change information; View Address(es).<br>Student<br>Register, Plan your Schedule with Schedule Planner, View your Academic Records and Student Accounts information<br>Financial Aid<br>Financial Aid<br>Faculty and Staff<br>Enter Grades and Registration Overrides, View Class Lists and Student Information<br>View/Pay Bill<br>Pay/View Student Bill |                                                               |  |  |  |  |
| RELEASE: 8.7S<br>© 2015 Ellucian Company L.P. and its affilia                                                                                                    | tes.                                                          |  |  |  |  |

## 6. Select Financial Aid Status.

| Personal Information Student Financial Aid                                                                                        | Faculty/Staff Services |               |      |  |  |  |
|----------------------------------------------------------------------------------------------------|------------------------|---------------|------|--|--|--|
| Search Go                                                                                                    | RETURN TO MENU         | SITE MAP HELP | EXIT |  |  |  |
| Financial Aid                                                                                                    |                        |               |      |  |  |  |
| Financial Aid Status                                                                                                    |                        |               |      |  |  |  |
| View overall status, holds, academic progress, cost of attendance, financial aid awards, and messages.                            |                        |               |      |  |  |  |
| Eligibility                                                                                                    |                        |               |      |  |  |  |
| Review Financial Aid Holds (which may prevent payment of awards) and document requirements; Display academic progress history.    |                        |               |      |  |  |  |
| Award                                                                                                    |                        |               |      |  |  |  |
| View account summary; Review awards; Accept award offers; Display award payment schedule; View loan applications; Review withdraw |                        |               |      |  |  |  |
| E-Mail Buffalo State Financial Aid Office                                                                                         |                        |               |      |  |  |  |
| Please include your Banner ID and complete name. Do not include your social security number                                       |                        |               |      |  |  |  |
| Buffalo State Financial Aid Web Site                                                                                              |                        |               |      |  |  |  |
| Buffalo State Financial Aid Web Site                                                                                              |                        |               |      |  |  |  |
| RELEASE: 8.7S<br>© 2015 Ellucian Company L.P. and its affiliates.                                                                 |                        |               |      |  |  |  |

## 7. Select the appropriate Aid Year.

| Personal Inform | ation Student Financial Aid Fa     | aculty/Staff Services |          |      |                    |
|-----------------|------------------------------------|-----------------------|----------|------|--------------------|
| Search          | Go                                 | RETURN TO MENU        | SITE MAP | HELP | EXIT               |
| Aid Year        |                                    |                       |          |      | B00272381 (<br>Jan |
| Relect the aid  | year for which you are seeking inf | formation.            |          |      |                    |
| Select Aid Year | Not Applicable/No Value Found      |                       |          |      |                    |
| Submit          | Award Year 2014-2015               |                       |          |      |                    |
|                 | Award Year 2012-2013               |                       |          |      |                    |
| RELEASE: 8.20   | Award Year 2011-2012               |                       |          |      |                    |
| © 2015 Ellucian | Award Year 2010-2011               |                       |          |      |                    |
|                 | Award Year 2009-2010               |                       |          |      |                    |
|                 | Award Year 2007-2008               |                       |          |      |                    |
|                 | Award Year 2006-2007               |                       |          |      |                    |
|                 | Award Year 2005-2006               |                       |          |      |                    |

8. Select "You have active messages" from the menu.

| Personal Information Student Financial Aid Fa                                                            | culty/Staff Services                                     |  |  |  |  |  |
|----------------------------------------------------------------------------------------------------|----------------------------------------------------------|--|--|--|--|--|
| Search Go                                                                                                | RETURN TO MENU SITE MAP HELP EXIT                        |  |  |  |  |  |
|                                                                                                    | B00272                                                   |  |  |  |  |  |
| Current Aid Status for Award Year 2014-2015                                                              |                                                          |  |  |  |  |  |
| This is a summary of your financial aid information<br>summary statements, select the corresponding link | for the specified aid year. To obtain greater detail abo |  |  |  |  |  |
| You have unsatisfied student requirements for the                                                        | is aid year.                                             |  |  |  |  |  |
| You have been awarded financial aid which total                                                          | s \$1,000.00.                                            |  |  |  |  |  |
| Based on your academic transcript, the status o                                                          | your academic progress is Fed OK - NY OK as of           |  |  |  |  |  |
| You have active messages.                                                                                |                                                          |  |  |  |  |  |
| View your financial aid history.                                                                         |                                                          |  |  |  |  |  |
|                                                                                                    |                                                          |  |  |  |  |  |
| <u>Select Another Aid Year</u>                                                                           |                                                          |  |  |  |  |  |

9. Read the message and respond accordingly.

| Personal Information Student                                                                                                    | Financial Aid F      | Faculty/Staff Services           |          |                  |                |
|----------------------------------------------------------------------------------------------------|----------------------|----------------------------------|----------|------------------|----------------|
| Search                                                                                                    | Go                   | SITE MA                          | P HELP   | EXIT             |                |
| Messages for Award                                                                                                    | Year 2014-           | ·2015                            |          |                  |                |
| Messages that are directed to a<br>message via e-mail.                                                                                                    | ll financial aid app | licants, or to you personally, d | splay be | elow. You can re | ply to a       |
| Message                                                                                                    |                      |                                  |          |                  | Date<br>Posted |
| We are no longer able to accept copies of your parent's tax returns. They must go to https://sa2.www4.irs.gov/irfof-tra/start.do to order a tax transcript or call 1-800-908-9946 to order one by phone. |                      |                                  |          | Dec 18,<br>2014  |                |
| Select Another Aid Year                                                                                                    |                      |                                  |          |                  |                |